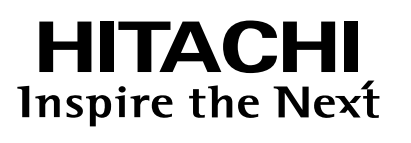

# **Remote Controller Manual**

### MODEL

SPX-RCDB (RAR-5G2)

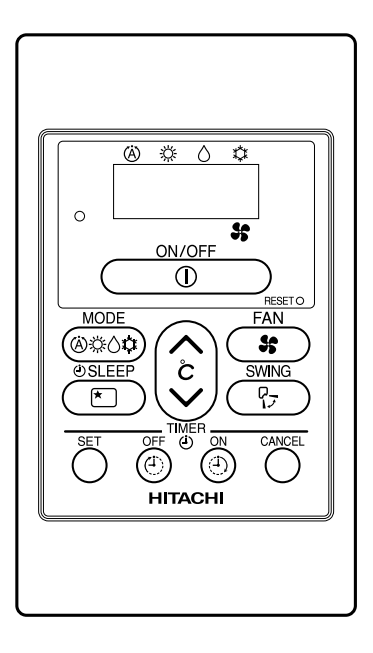

#### PRECAUTIONS FOR USE

- In case of power failure happen, Wired Remote Controller may not show current operating mode when power comes back. However unit will continue to operate at previous setting mode.
- It is not recommended to use both Wireless Remote Controller and Wired Remote Controller at the same time.
- Some features of Wireless Remote Controller are not available when use Wired Remote Controller as mentioned below:

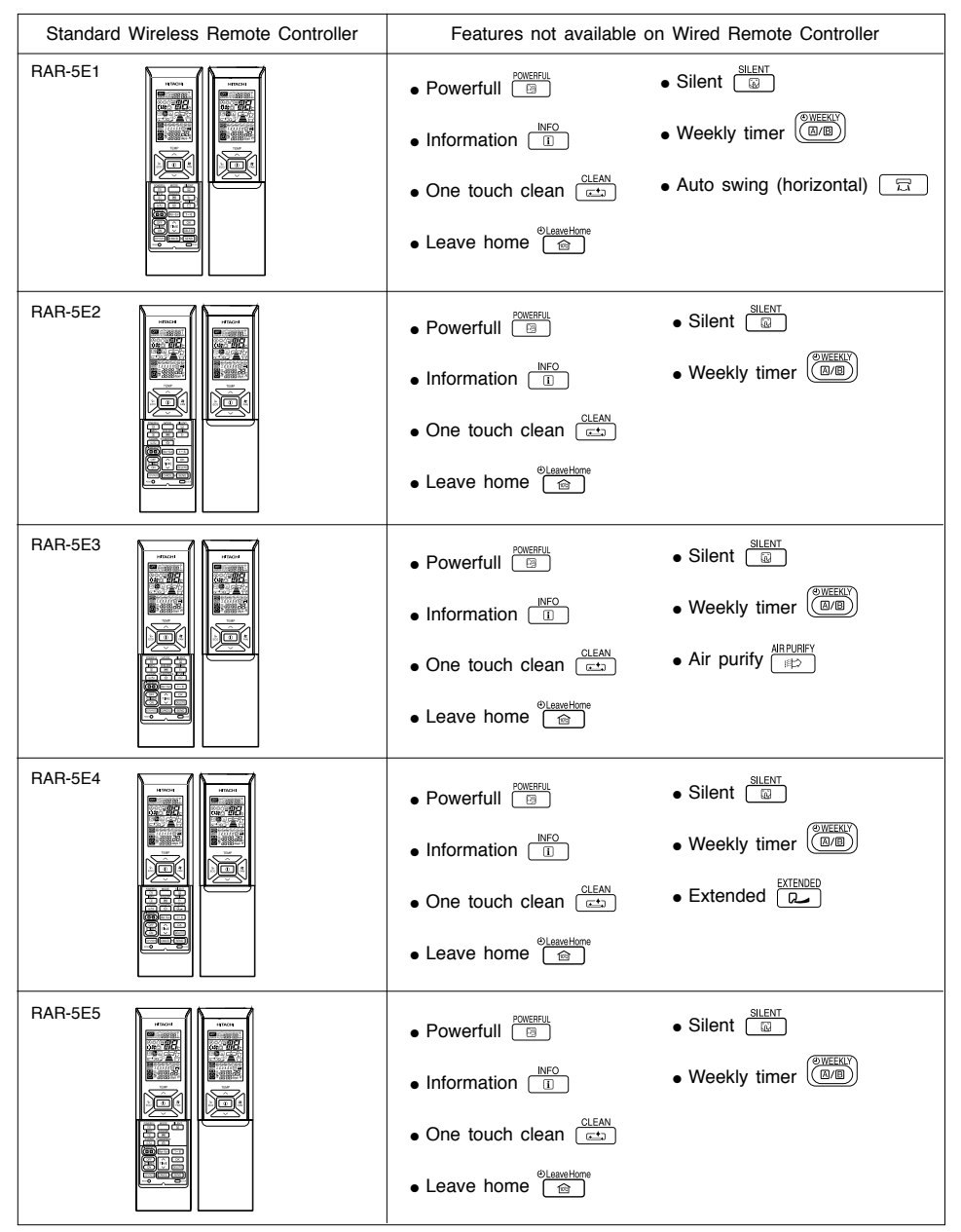

### NAMES AND FUNCTIONS OF REMOTE CONTROLLER

This controls the operation function and timer setting of the room air conditioner.

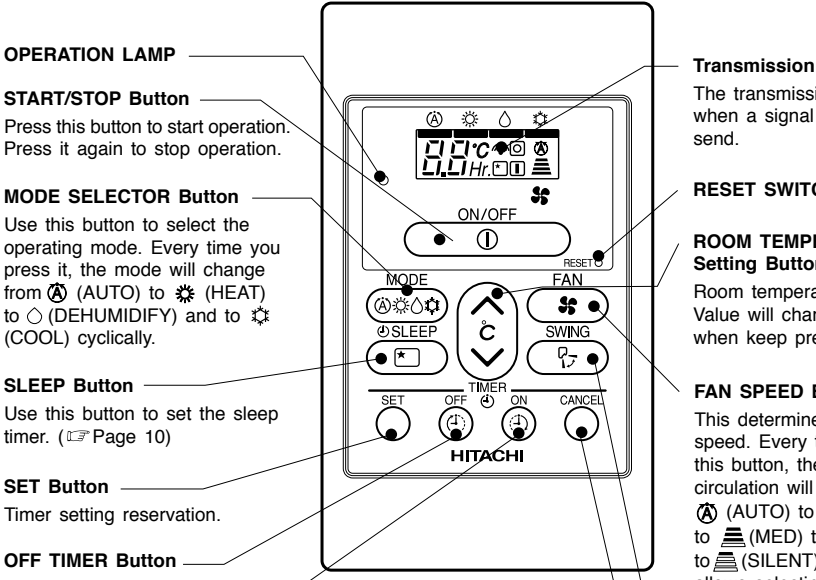

#### Transmission Sign

The transmission sign blinks when a signal has been

#### RESET SWITCH

#### ROOM TEMPERATURE Setting Button

Room temperature setting. Value will change quicker when keep pressing.

### FAN SPEED Button

This determines the fan speed. Every time you press this button, the intensity of circulation will change from (AUTO) to E (HIGH) to (MED) to (LOW) to a (SILENT)(This button allows selecting the optimal or preferred fan speed for each operation mode).

#### AUTO SWING Button

Controls the angle of the horizontal air deflector.

**CANCEL Button** Cancel timer reservation.

#### Precautions for Use

**OPERATION LAMP** 

START/STOP Button -

(COOL) cyclically.

SLEEP Button

SET Button -

timer. (IP Page 10)

**OFF TIMER Button** 

ON TIMER Button Select the turn ON timer.

Timer setting reservation.

Select the turn OFF timer.

MODE SELECTOR Button

- Do not put the remote controller in the following places.
  - Under direct sunlight.
  - In the vicinity of a heater.
- Handle the remote controller carefully. Do not drop it on the floor, and protect it from water.
- Once the outdoor unit stops, it will not restart for about 3 minutes (unless you turn the power switch off and on or unplug the power cord and plug it in again).

This is to protect the device and does not indicate a failure.

If you press the MODE SELECTOR button during operation, the device may stop for about 3 minutes . for protection.

### **VARIOUS FUNCTIONS**

### Auto Restart Control

• If there is a power failure, operation will be automatically restarted when the power is resumed with previous operation mode.

(As the operation is not stopped by remote controller.)

 If you intend not to continue the operation when the power is resumed, switch off the power supply. When you switch on the circuit breaker, the operation will be automatically restarted with previous operation mode.

Note:1. If you do not require Auto Restart Control, please consult your sales agent.

2. Auto Restart Control is not available when Timer or Sleep Timer mode is set.

### **AUTOMATIC OPERATION**

The device will automatically determine the mode of operation, HEAT or COOL depending on the current room temperature. The selected mode of operation will change when the room temperature varies.

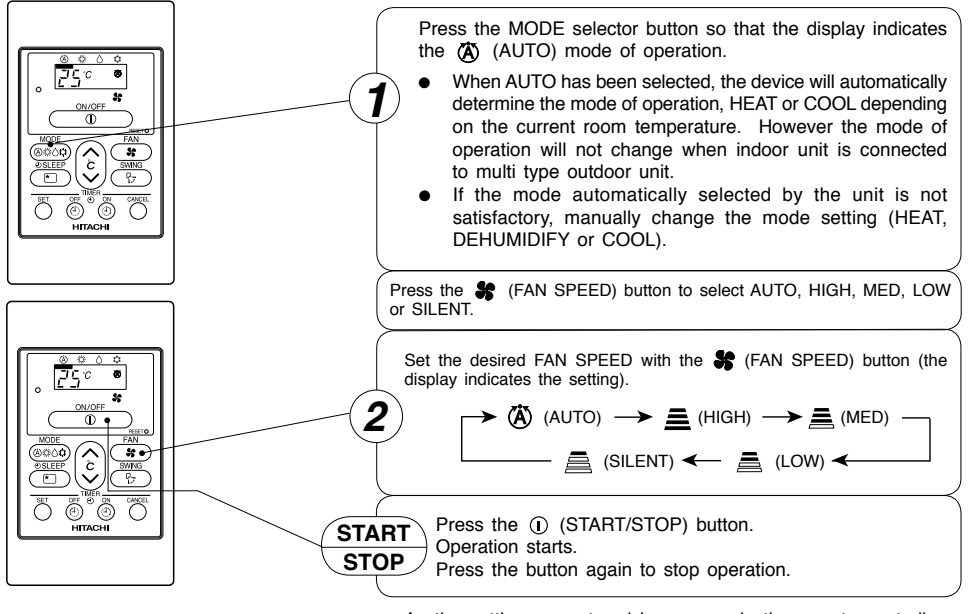

As the settings are stored in memory in the remote controller, you only have to press the ① (START/STOP) button next time.

### **HEATING OPERATION**

- Use the device for heating when the outdoor temperature is under 21°C.
- When it is too warm (over 21°C), the heating function may not work in order to protect the device.
- In order to maintain reliability of the device, please use this device when outdoor temperature is above -15°C

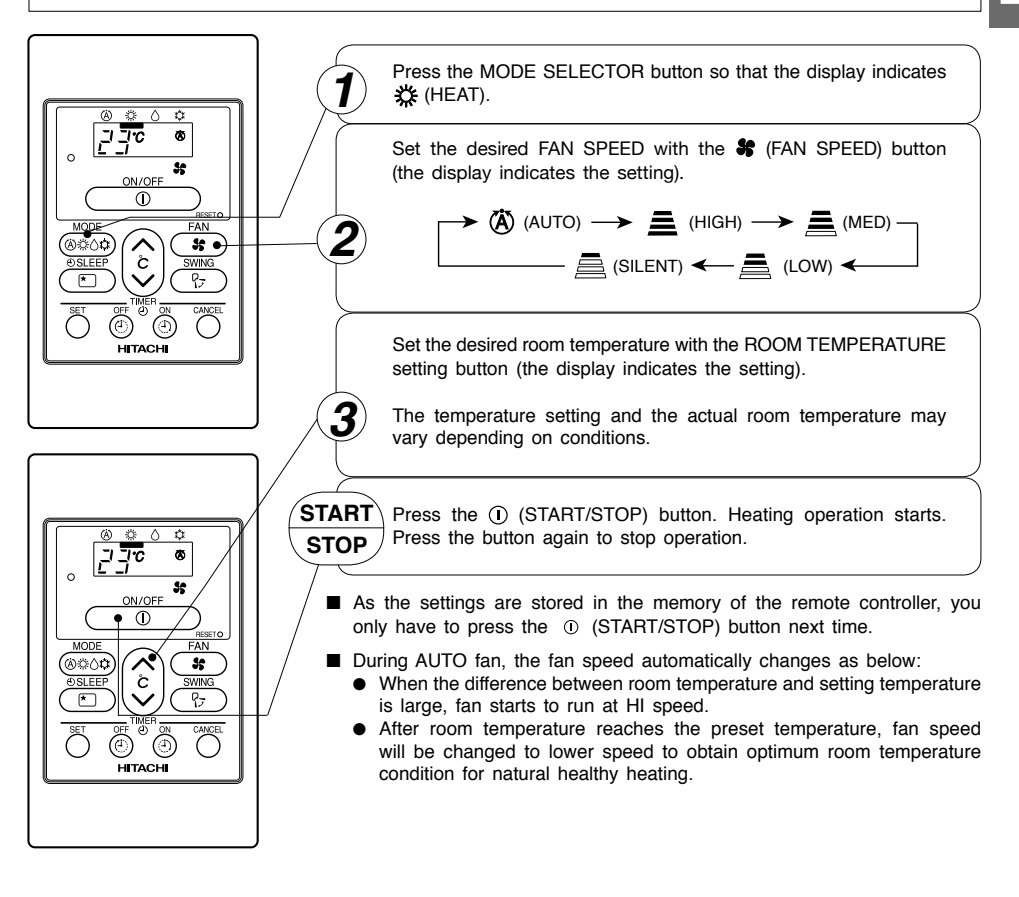

#### Defrosting

Defrosting will be performed about once an hour when frost forms on the heat exchange of the outdoor unit, for  $5{\sim}10$  minutes each time.

During defrosting operation, the operation lamp blinks in a cycle of 3 seconds on and 0.5 second off. The maximum time for defrosting is 20 minutes.

However, if the indoor unit is connected to multi type outdoor unit, the maximum time for defrosting is 15 minutes.

(If the piping length used is longer than usual, frost is likely to form.)

### **DEHUMIDIFYING OPERATION**

Use the device for dehumidifying when the room temperature is over 16°C. When it is under 15°C, the dehumidifying function will not work.

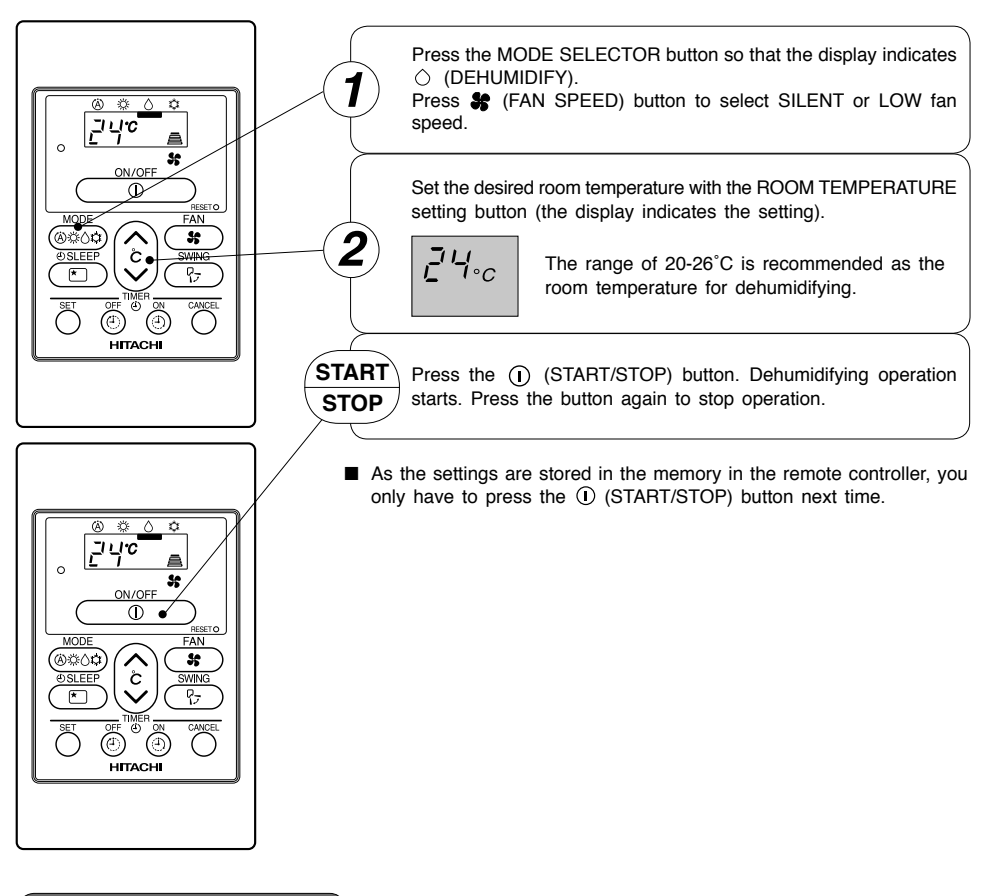

#### Dehumidifying Function

- When the room temperature is higher than the temperature setting: The device will dehumidify the room, reducing the room temperature to the preset level.
   When the room temperature is lower than the temperature setting: Dehumidifying will be performed at the temperature setting slightly lower than the current room temperature, regardless of the temperature setting.
- The preset room temperature may not be reached depending on the number of people present in the room or other room conditions.

Use the device for cooling when the outdoor temperature is  $-10\!\sim\!43^\circ\text{C}.$ 

If indoor humidity is very high (80%), some dew may form on the air outlet grille of the indoor unit.

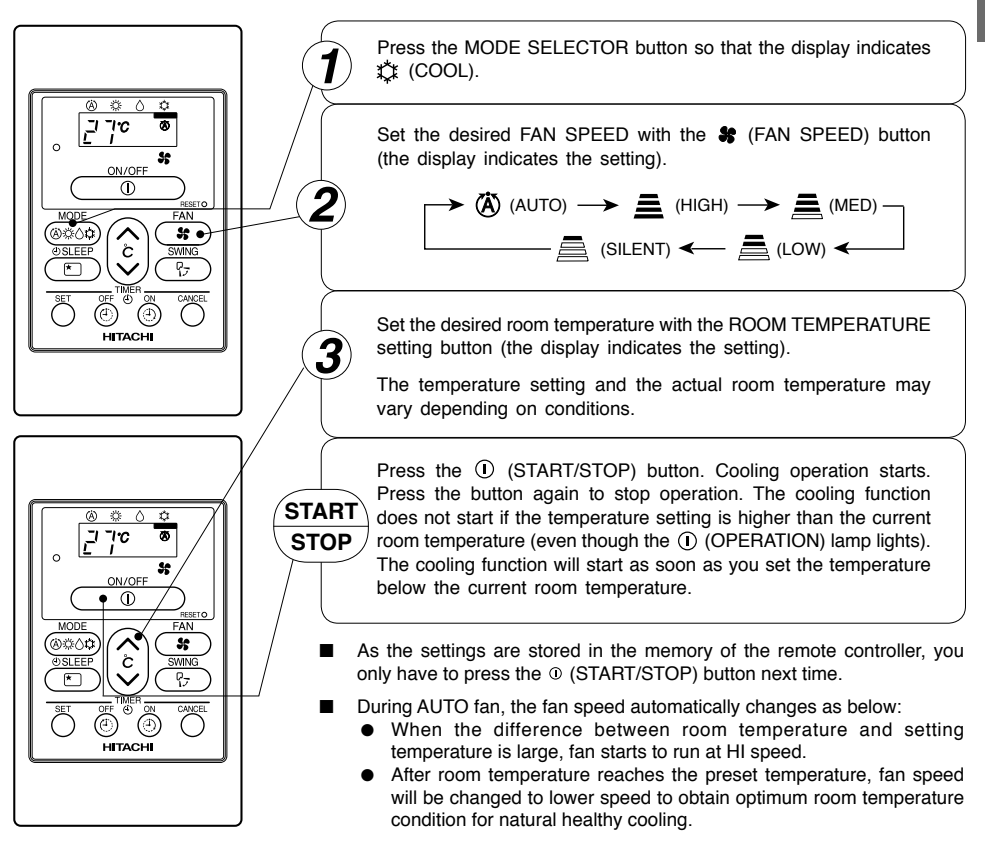

### 💼 LEAVE HOME(LH) AND 🛋 CLEAN (ONE TOUCH CLEAN) OPERATIONS

- Leave Home (LH) and CLEAN(One Touch Clean) operations activation buttons are not available on this device. The operations shall be activated by wireless remote controller.
- Please refer to wireless 'Remote Controller Manual' to activate the operations.

#### NOTE

- If If <p
- Push start/stop \_\_\_\_\_ button to stop Leave Home (LH) or CLEAN (One Touch Clean) operation.

## ₽ AUTO SWING OPERATION

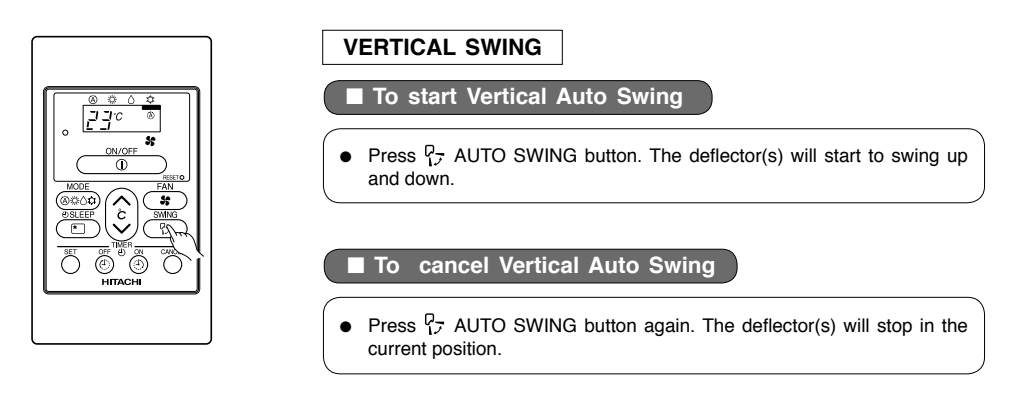

#### NOTE

• During cooling and dehumidifying operation, do not keep the deflectors swinging or in the lower position (in the case of vertical auto swing) for a long time. It may cause dew condensation on the deflectors.

### TIMER RESERVATION

ON Timer and OFF Timer are available.

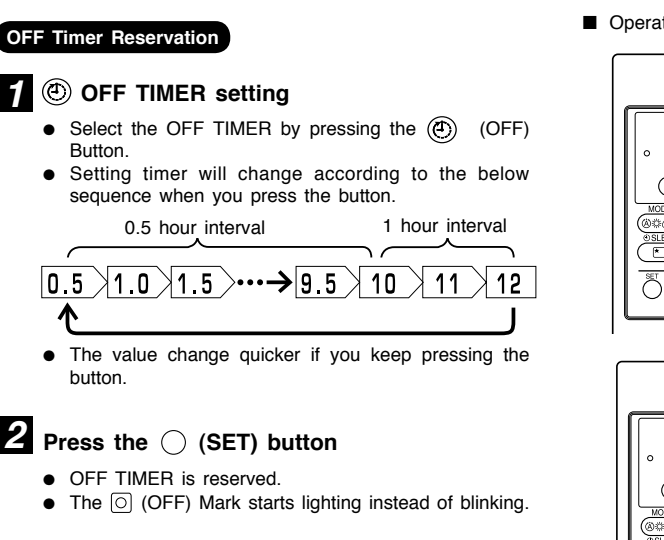

#### ON Timer Reservation

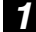

#### ON TIMER setting

- Select the ON TIMER by pressing the (1) (ON) Button.
- At the beginning of setting, timer is set to 6 hours.
- Setting timer will change according to the below sequence.

0.5 hour interval

1 hour interval

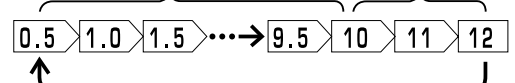

• The value change quicker if you keep pressing the button.

### **2** Press the $\bigcirc$ (SET) button

- ON TIMER is reserved.
- The I (ON) Mark starts lighting instead of blinking.

#### CANCELLATION of Timer Reservation

### 1 Press the $\bigcirc$ (CANCEL) button

· As the timer settings are stored in remote controller memory, you only have to press the () (SET) button in order to use the same setting next time.

Operation stop at setting timer

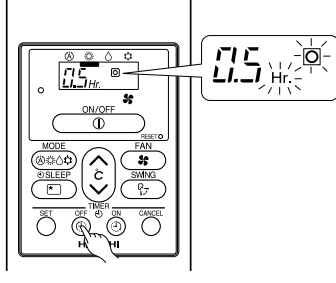

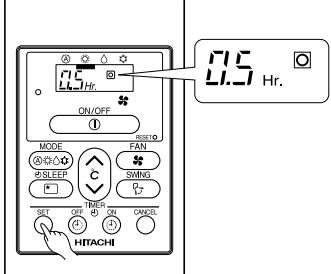

Operation will start for setting temperature at setting timer (The starting time may different depend on the room temperature and set temperature).

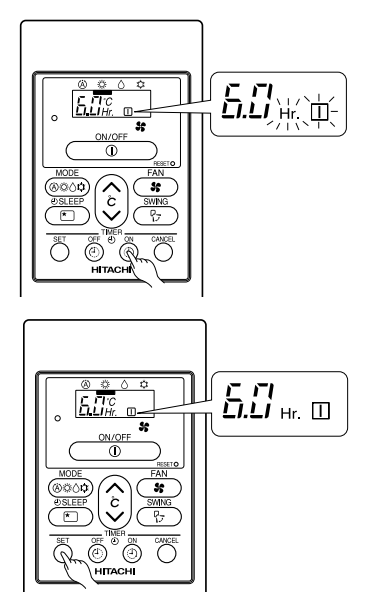

### HOW TO SET THE SLEEP TIMER

|                                                           | Mode                                                                          | Indication                                                                                                    |  |
|-----------------------------------------------------------|-------------------------------------------------------------------------------|----------------------------------------------------------------------------------------------------|--|
|                                                           | Sleep timer                                                                   |                                                                                                    |  |
| MODE<br>SEEEP<br>SEEEP<br>SEE<br>SEE<br>SEE<br>SEE<br>SEE | Sleep Timer: The<br>number of hours a<br>Press the SLEEP<br>The timer informa | Sleep Timer: The device will continue working for the designated<br>number of hours and then turn off.<br>Press the SLEEP button.<br>The timer information will be displayed on the remote controller. |  |
| Example: Setting 3 hours sleep timer.                     |                                                                               |                                                                                                    |  |
| How to Cancel Reserv                                      | vation                                                                        |                                                                                                    |  |
| Press the (CANCEL) bu                                     | tton. The 🔘 and 📩 (RE                                                         | SERVED) sign goes out.                                                                                                    |  |

### Explanation of the sleep timer

The device will control the FAN SPEED and room temperature automatically so as to be quiet and good for people's health.

### NOTE

- If you set the sleep timer after the off or on-timer has been set, the sleep timer becomes effective instead of the off or on-timer set earlier.
- You can not set other timer during sleep timer operation.
- After sleep timer time is up and when press sleep button again, the sleep timer will be set as last setting.
- Sleep timer effective only once.

### **INSTALLATION OF WIRED REMOTE CONTROLLER**

- (a) Connection to the electrical box;
  - Remove the cover of electric box
  - Connect the connector of wired remote controller to CN1102 of electrical board
  - Assemble back the cover of electrical box
- (b) Wiring installation for wired remote controller (2 methods);
  - Wired remote controller casing can be opened by pressing the slots with minus screw driver (see below diagram)

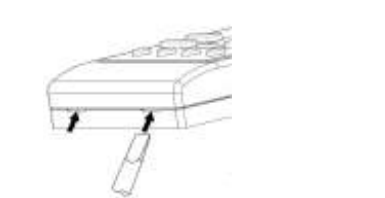

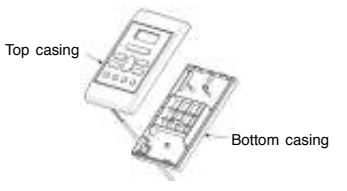

• Decide the fixing location of remote controller so that the length of wire shall be within 15 meters.

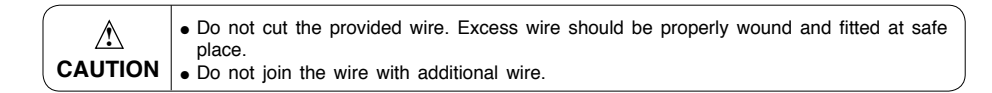

| Wiring installation illustrations                                                                                                    |                                                                                                    |  |  |
|----------------------------------------------------------------------------------------------------|----------------------------------------------------------------------------------------------------|--|--|
| Wall recessed wiring installation (Supplied)                                                                                                    | Inside top wiring installation (Alternative)                                                                                                    |  |  |
| <ol> <li>When connecting the wires via the wall's recessed slot;</li> <li>Fix the bottom casing to the wall by provided screw.</li> <li>Assemble the top casing to the fixed bottom casing.<br/>(Refer to the illustration below for detail installation)</li> </ol> | <ol> <li>When the wires to be connected from the inside top portion of top casing;</li> <li>Break off a perforated aperture located at the top portion of the bottom casing by nipper. Smoothen the aperture by cutter.</li> <li>Fix the bottom casing to the wall by provided screw.</li> <li>Connect the wires to the lead wires connector.</li> <li>Mount the wires through the provided slot on top casing.</li> <li>Assemble the top casing to the fixed bottom casing (Refer to the illustration below for detail installation)</li> </ol> |  |  |
| Lead wires (3 strands)<br>are inserted through and<br>tastened via a rib-clip<br>Location of wall<br>mounting screw<br>Lead wires connector<br>Wires<br>Lead wires connector<br>Wires                                                                                | ead wires<br>(3 strands)                                                                                                    |  |  |